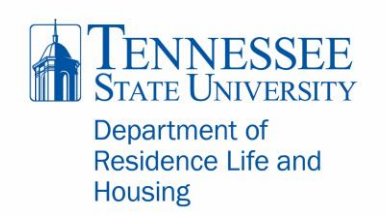

### Fall 2018 Step by Step Directions

#### FIRST TIME FRESHMEN HOUSING APPLICATION

#### Log into myTSU at mytsu.tnstate.edu

If you have issues with your password, you will need to contact the University Help Desk at 615-963-7777.

Once logged in, click on Banner Services. It will appear on the bottom or left hand side of your screen.

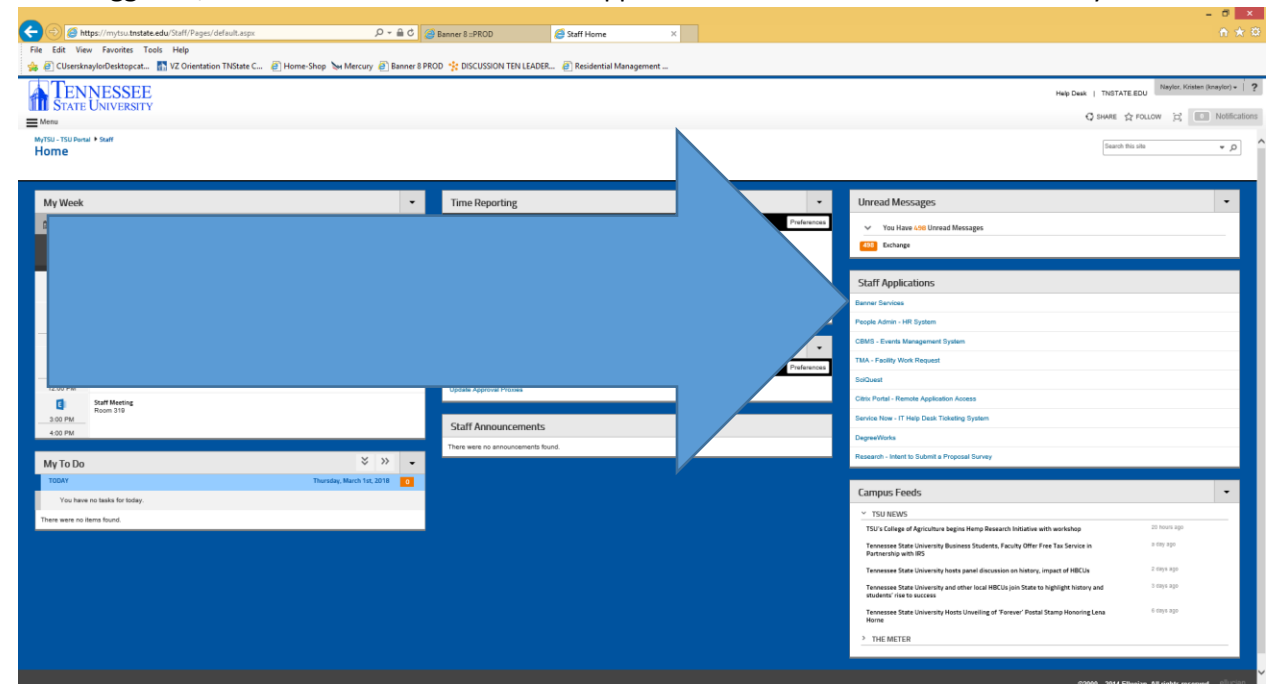

Your screen will look similar to below. Click on Student.

|                                                                                                    | - 8 × |
|----------------------------------------------------------------------------------------------------|-------|
| 😓 💮 🐨 https://bannessi.trtstatedu.jbl.9R00/hobkwis/B.GenMenu/hame-bmenu/2.Ms 🖉 👻 📓 🖉 Banner 8:5R00 🖉 Staff Home 🐄 Main Menu x                                                                                                    |       |
| File Edit View Favorites Tools Help                                                                                                    |       |
| 🍻 🔃 CUsenknaylorDesktspozt- 🔚 VZ Orientation TNState C 🔃 Home-Shop San Mercury 🕘 Banner B PROD 🧏 DISCUSSION TENLEADER 📳 Residential Management                                                                                                    |       |
| ellucian.                                                                                                    | ^     |
|                                                                                                    |       |
| Personal Information Bluelest Financial Add Employee Finance Proxy Access                                                                                                    | _     |
| Search 00 Accessional Search Cali                                                                                                    |       |
| Main Menu                                                                                                    | _     |
| Personal Information<br>Worke obtense: Cherrite Memory or marké annue or socie estere or socie lessifie purche<br>Student<br>Agré les Animon, Regar de réases, Agré de Monor, New your asademic neurola.                                                                                                    |       |
| Financial Aid<br>Anyly for Francial Aid New Financial ad attacks and algobits, scores a-and affers, and view loss agree<br>Engloycee<br>There Meets, Internet and Exemption. Inter and Exemption. Will deter. Wild determines.                                                                                                    | ·     |
| Finance<br>Pression register forwards downwards holder to finance seconds                                                                                                    |       |
| Proxy Access                                                                                                    |       |
| Creater and materials acrease for other to your of investments with Printy Acreas.<br>TSU Particity Systems from a characteristic methy and the systems from the systems from the systems from the systems from the systems from the systems from the systems from the system from the systems from the systems from the sy |       |
| RELEAST: 8.8.1<br>© 2018 Ellucian Company L.P. and its affiliates.                                                                                                    | —     |

## **Click on Housing**

|                                                                                            |                               |                            |             |   | - 0 × |
|--------------------------------------------------------------------------------------------|-------------------------------|----------------------------|-------------|---|-------|
| 🗲 🕘 🐄 https://bannerssb.tnstate.edu/pls/PROD/twbkwbis.P_GenMenu?name=bmenu.P_Stu 🔎 + 🔒 🖒 👔 | 🗿 Banner 8 :: PROD 🧔          | Staff Home                 | 150 Student | × |       |
| File Edit View Favorites Tools Help                                                        |                               |                            |             |   |       |
| 🁍 🕘 CUsersknaylorDesktopcat 🚮 VZ Orientation TNState C 🧃 Home-Shop 🍬 Mercury 🗿 Banner 8 Pl | ROD 🐈 DISCUSSION TEN LEADER 🧯 | Residential Management     |             |   |       |
| ellucian.                                                                                  |                               |                            |             |   | ^     |
|                                                                                            |                               |                            |             |   |       |
| Personal Information Student, Financial Aid Employee Finance Proxy Access                  |                               |                            |             |   |       |
| Search                                                                                     | RET                           | TURN TO MENU SITE MAP HELP | EQT         |   |       |
| Student                                                                                    |                               |                            |             |   |       |
| Admissions                                                                                 |                               |                            |             |   |       |
| Registration                                                                               |                               |                            |             |   |       |
| Check your registration status, class schedule and add or drop classes                     |                               |                            |             |   |       |
| Student Records<br>Wee your holds, grades and transp                                       |                               |                            |             |   |       |
| Student Account<br>Wewyour account, tax info                                               |                               |                            |             |   |       |
| Refund Account 7                                                                           |                               |                            |             |   |       |
| Housing                                                                                    |                               |                            |             |   |       |
| Apply for housing up<br>RELEASE: 8.8.1                                                     |                               |                            |             |   |       |
| © 2018 Ellucian Comp                                                                       |                               |                            |             |   |       |
|                                                                                            |                               |                            |             |   |       |

**Click on the RMS Link.** You will be directed to the Mercury Housing Portal.

|                                                                                                    |                                                                                                    |                                              |                                                      |                                                         | - 8 ×                                      |
|----------------------------------------------------------------------------------------------------|----------------------------------------------------------------------------------------------------|----------------------------------------------|------------------------------------------------------|---------------------------------------------------------|--------------------------------------------|
|                                                                                                    | - + + https://bannerssb.tnstate.edu/pls/PROD/utm2rms.p_start                                            | P + 🔒 C 🎯 Staff Home                         | 1su bannerssb.tnstate.edu 🛛 🗙 🥝 Banner 8 :: PROD     |                                                         |                                            |
|                                                                                                    | File Edit View Favorites Tools Help                                                                     |                                              |                                                      |                                                         |                                            |
|                                                                                                    | 🎪 🕘 CUsersknaylorDesktopcat 🚮 VZ Orientation TNState C 🧃 Home-Shop 👌                                    | 😹 Mercury 🧃 Banner 8 PROD 🐈 DISCUSSION TEN I | LEADER 🗿 Residential Management                      |                                                         |                                            |
|                                                                                                    | ellucian.                                                                                               |                                              |                                                      |                                                         |                                            |
|                                                                                                    |                                                                                                    |                                              |                                                      |                                                         |                                            |
| See In The Part of the Part of the Part of | Personal Information Student Financial Aid Employee Finance Proxy Ac                                    | less                                         |                                                      |                                                         |                                            |
| Like the following link to access the TSU BMS (the online housing system). Please note that this will open up in a new browser window (if it does not, be sure your browser allows pop-ups). The current window will remain open, so that you may resume your use of Like here to go to BMS Student Web for Housing Like there to go to BMS Student Web for Housing Like there to go to BMS Student Company LP, and its affinitates.                                                                                                    | Search Go                                                                                               |                                              |                                                      | SITE MAP HELP EXIT                                      |                                            |
| tex the following link to access the TSU EMS (the online housing system). Please note that this will open up in a new browser window (if it does not, be sure your browser allows pop-ups). The current window will remain open, so that you may resume your use of the text to go to EMS Student Web for Housing                                                                                                    |                                                                                                    |                                              |                                                      |                                                         |                                            |
|                                                                                                    | Use the following link to access the TSU RMS (the online housing sy<br>Banner Self-Service at any time. | stem). Please note that this will open up in | n a new browser window (if it does not, be sure your | browser allows pop-ups). The current window will remain | n open, so that you may resume your use of |
| RELEASE: 8.5<br>2 JOINT Effection Company L.P. and Bs affiliates.                                                                                                    | Click here to go to RMS Student Web for Housing                                                         |                                              |                                                      |                                                         |                                            |
| RULEASE 8.5<br>2 7018 Effection Company LP. and Rs affiliates.                                                                                                    |                                                                                                    |                                              |                                                      |                                                         |                                            |
|                                                                                                    | RELEASE: 8.5                                                                                            |                                              |                                                      |                                                         |                                            |
|                                                                                                    | © 2018 Ellucian Company L.P. and its affiliates.                                                        |                                              |                                                      |                                                         |                                            |
|                                                                                                    |                                                                                                    |                                              |                                                      |                                                         |                                            |
|                                                                                                    |                                                                                                    |                                              |                                                      |                                                         |                                            |
|                                                                                                    |                                                                                                    |                                              |                                                      |                                                         |                                            |
|                                                                                                    |                                                                                                    |                                              |                                                      |                                                         |                                            |
|                                                                                                    |                                                                                                    |                                              |                                                      |                                                         |                                            |
|                                                                                                    |                                                                                                    |                                              |                                                      |                                                         |                                            |
|                                                                                                    |                                                                                                    |                                              |                                                      |                                                         |                                            |
| 997/1997-02-1948#44//00/18-270/00/2846/072446-072-04/00/189-00/074446-020-4402-4402-4402-4402-4402-4402-4                                                                                                    |                                                                                                    |                                              |                                                      |                                                         |                                            |
|                                                                                                    |                                                                                                    |                                              |                                                      |                                                         |                                            |
|                                                                                                    |                                                                                                    |                                              |                                                      |                                                         |                                            |
| 997/999792 1948# 44//PumPL27Mm3PV2BMAC 072/0m/8/0019014346.072-w4000.089-w10-944494.4902346449331123440.738699-940_1                                                                                                    |                                                                                                    |                                              |                                                      |                                                         |                                            |
| 997/999792 INSM 64/90/11/2 70/09/2004/00/071112.07/20000.00/071112.07/20000.00/071112.07/20000000000000000000000000000000000                                                                                                    |                                                                                                    |                                              |                                                      |                                                         |                                            |
|                                                                                                    |                                                                                                    |                                              |                                                      |                                                         |                                            |
|                                                                                                    |                                                                                                    |                                              |                                                      |                                                         |                                            |
| 997/9989-02-09488-64/99-978-27889302-072-07848-072-080-0074248-072-0400-039-6444-07-090-446270-0607426-4532020-04-0-100-00-0-1                                                                                                    |                                                                                                    |                                              |                                                      |                                                         |                                            |
| no/mercuz.tnt8#.edu@unTtz_72Mht3DV2RMAC_022o/md3amiths010F486.07Xude8004Periosity-6HH4504/650V2R6645VRC02Auh798e9bs540                                                                                                    |                                                                                                    |                                              |                                                      |                                                         |                                            |
|                                                                                                    |                                                                                                    |                                              |                                                      |                                                         |                                            |
|                                                                                                    | https://marcup.tostate.adu/Rup?H=c7Mfts8D%2RM4pCv22pYmu8ApvpWpGtYE434KuD2Y                              | wieWIOAP9wziaawYu6HeHYDu4WuH4667W/deS0%28/   | Go4%28Y38266//h7NIIn0ho5H0                           |                                                         |                                            |

**The Housing Portal "Landing Page" changes often with updated information.** However, just look for the appropriate icon for your student type and click!

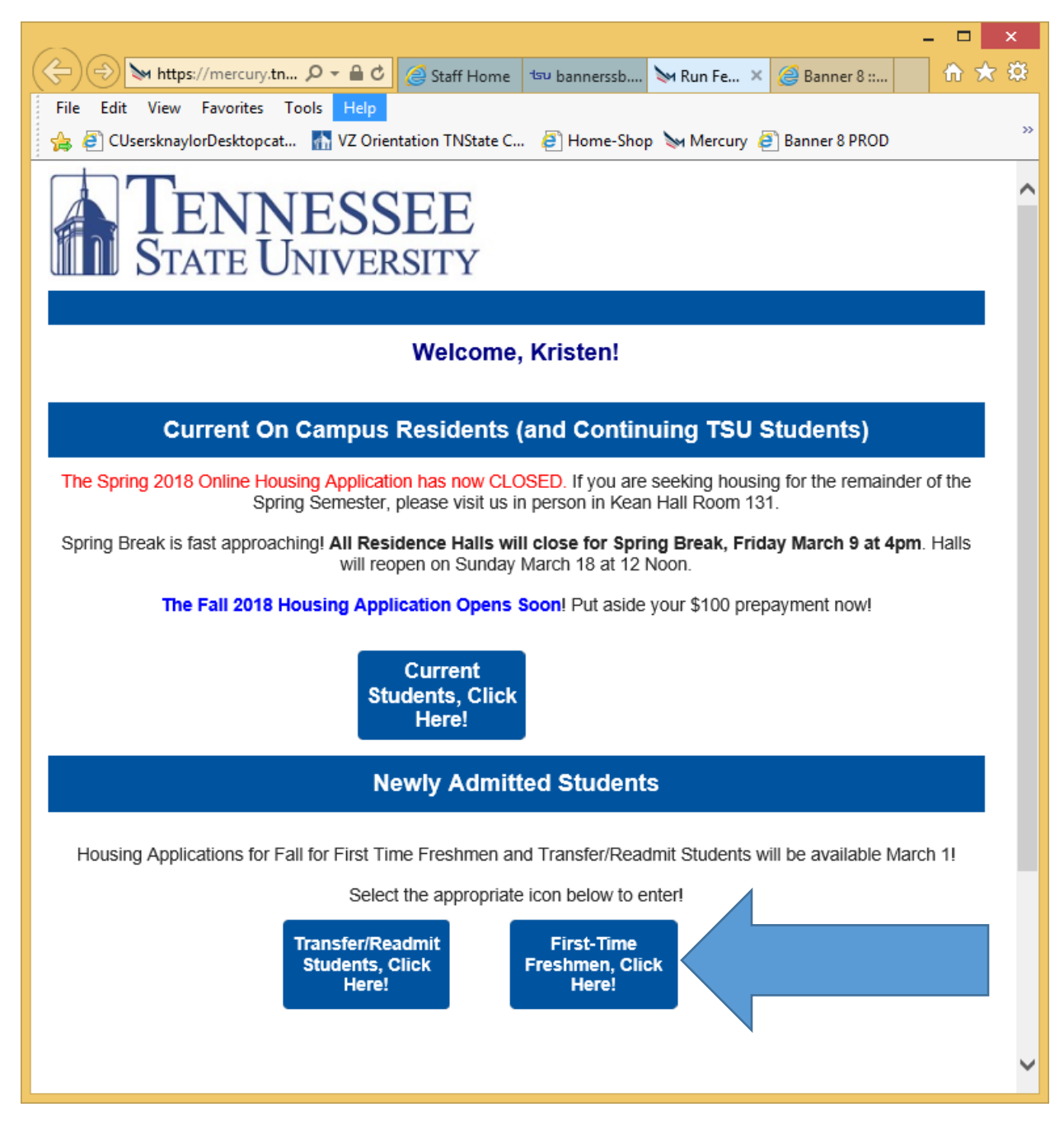

Please note: You will only have access to the application for your student type (IE. Freshmen students will only be able to access the Freshmen portal, Current/Returning Students will only have access to the Current Student portal, etc). If you believe you have access to the wrong portal, please email reslife@tnstate.edu with your Full Name and T Number, and we will look into your access.

The First Time Freshmen portal looks something like this. Like the main housing portal landing page, it also changes often.

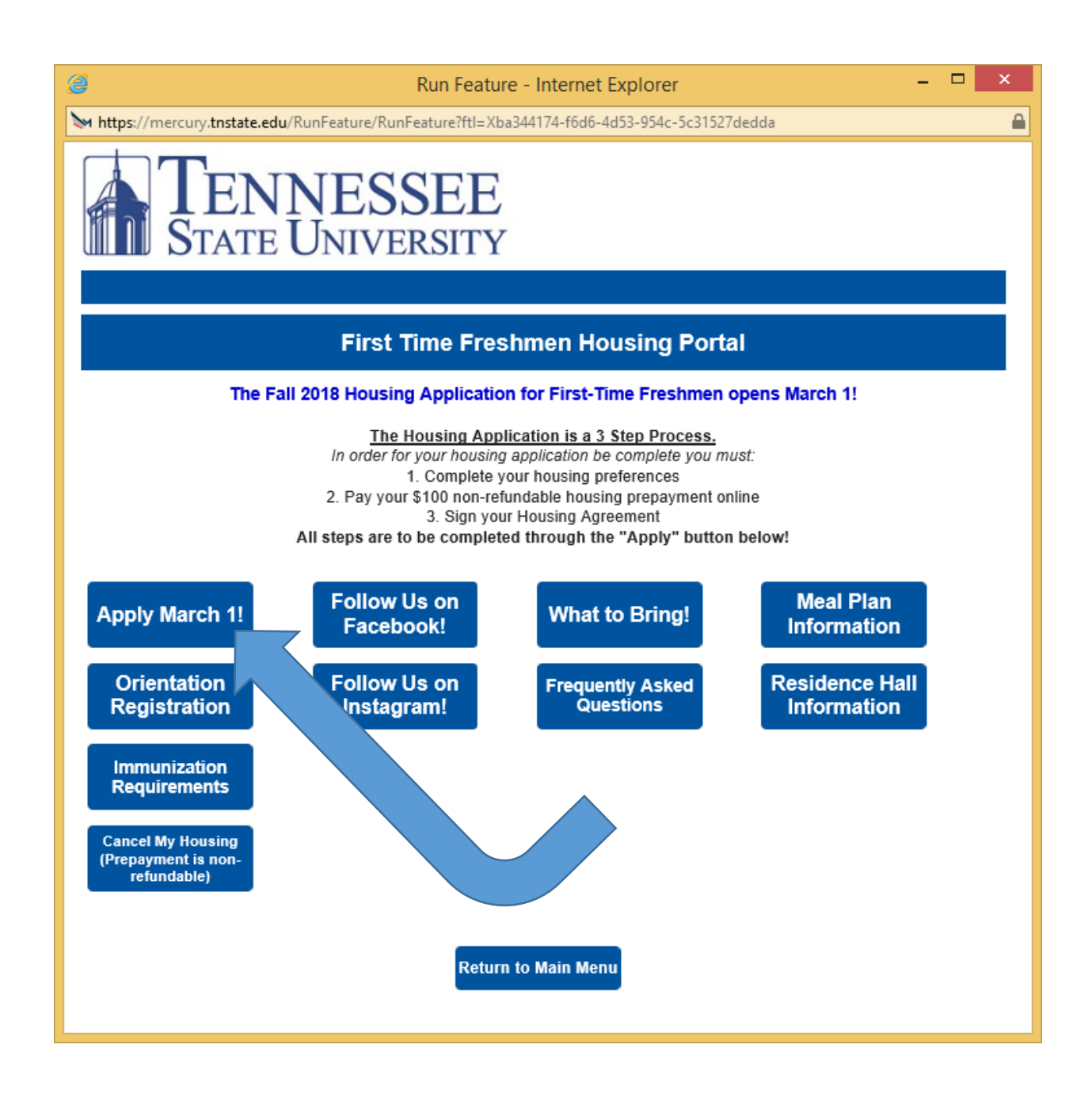

We want you to eventually look through all of the icons, as they will help you prepare for move-in and on-campus life. **However, for this tutorial please click on the "Apply" button!** 

### You are now about to begin the Freshmen Housing Application.

Remember, the Housing Application is a 3-Step Process. Your application is not complete until all of the steps are complete. All are to be completed online through the "Apply" button.

- 1. Complete your housing preferences
- **2.** Pay your \$100 non-refundable housing prepayment online. At this time we do not accept mailed payments for the housing application.
- 3. Sign your Housing Agreement.

Before you begin, you will be asked to read the following information.

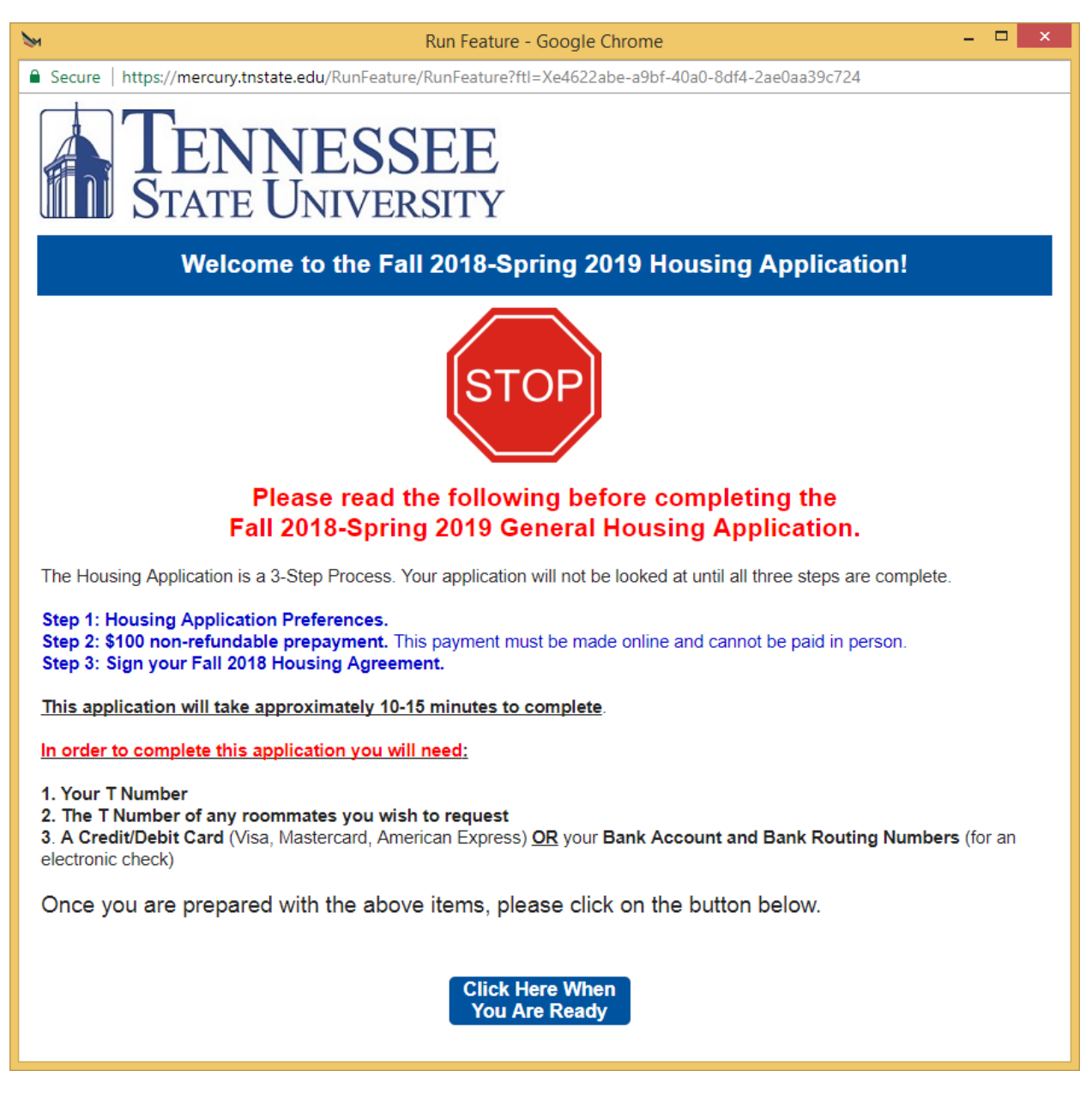

When you are ready, click the button at the bottom of the page.

\*This PDF is an abbreviated version of the Housing Application Preferences. If you have specific questions about pages not included in this PDF, please email <u>reslife@tnstate.edu\*</u>

### Housing Application Preferences: Emergency Contact Information

*Please note that all fields with an asterisk are required*. If your emergency/missing contact person does not have a middle name, you can write the first or last name twice.

| >                                                  | Run Fe                                                                                                    | eature - Google Chrome                                    | -                                                                     | ×        |  |  |
|----------------------------------------------------|----------------------------------------------------------------------------------------------------|-----------------------------------------------------------|-----------------------------------------------------------------------|----------|--|--|
| Secure   https://                                  | mercury.tnstate.edu/RunFeature/RunFeature/RunFeature/RunFeature/RunFeature/RunFeature/RunFeature/RunFeature/Run | ature?ftl=Xe4622abe-a9bf-40                               | a0-8df4-2ae0aa39c724                                                  |          |  |  |
| First-Time Freshmen Housing Application            |                                                                                                    |                                                           |                                                                       |          |  |  |
|                                                    | Fal                                                                                                    | I 2018-Spring 2019                                        |                                                                       |          |  |  |
| The information<br>963-5300.                       | below is on file with the University.                                                                           | If it is incorrect, please of                             | contact the Office of the Registrar                                   | at 615-  |  |  |
|                                                    |                                                                                                    |                                                           |                                                                       |          |  |  |
|                                                    | Your                                                                                                    | Contact Information                                       |                                                                       |          |  |  |
| Your campus en<br>communication<br>space provided. | nail is listed below. All communica<br>to be sent to a personal email in ac                                     | tion will be sent to this en<br>Idition to your campus en | nail address. If you would like<br>nail, please enter a personal emai | l in the |  |  |
| knaylor@tnstate.ed                                 | u                                                                                                    | Personal Email                                            |                                                                       |          |  |  |
| This is the cell p<br>student's phone              | hone number on which you wish to number, NOT a parent or guardiar                                               | be contacted by the univ<br>n.                            | versity. If at all possible, this shoul                               | d be the |  |  |
| Cell Phone                                         | *                                                                                                    |                                                           |                                                                       |          |  |  |
|                                                    | Emergency/Miss                                                                                                  | ing Person Contact Inf                                    | ormation                                                              |          |  |  |
| All students mus<br>submit the same                | st submit contact information for an<br>person for both, if you wish. Usu                                       | Emergency Contact and<br>ally the Emergency conta         | a Missing Person's contact. You<br>ct is a parent or guardian.        | may      |  |  |
|                                                    |                                                                                                    | Missing is sam                                            | ne as Emergency                                                       |          |  |  |
|                                                    | Emergency Contact                                                                                               |                                                           | Missing Person                                                        |          |  |  |
| First Name                                         | *                                                                                                    | First Name                                                | *                                                                     |          |  |  |
| Middle Name                                        | *                                                                                                    | Middle Name                                               | *                                                                     |          |  |  |
| Last Name                                          | *                                                                                                    | Last Name                                                 | *                                                                     |          |  |  |
| Cell Phone                                         | *                                                                                                    | Cell Phone                                                | *                                                                     |          |  |  |
| Home Phone                                         | *                                                                                                    | Home Phone                                                | *                                                                     |          |  |  |
| Work Phone                                         | *                                                                                                    | Work Phone                                                | *                                                                     |          |  |  |
| Email                                              | *                                                                                                    | Email                                                     | *                                                                     |          |  |  |
| Relation                                           | *                                                                                                    | Relation                                                  | *                                                                     |          |  |  |
|                                                    |                                                                                                    |                                                           |                                                                       |          |  |  |
|                                                    |                                                                                                    | Next                                                      |                                                                       |          |  |  |
|                                                    | Ca                                                                                                    | Next                                                      |                                                                       |          |  |  |

## **Facility Preferences and Meal Plan**

Be sure to add your preferences by clicking the green plus sign!

| ₩                                                                                 |                                                                                         | Preview                                                                                         | v Feature - Google Chrome 📃 🗖 💌                                                                                                    |
|-----------------------------------------------------------------------------------|-----------------------------------------------------------------------------------------|-------------------------------------------------------------------------------------------------|----------------------------------------------------------------------------------------------------|
| 🔒 Secure   htt                                                                    | ps://mercury.tnstate                                                                    | e.edu/RunFeature/RunFeat                                                                        | ture?ftl=Xb6eec7db-d4b3-47f9-a3c2-ae587b59c013                                                                                                    |
|                                                                                   | <b>FENN</b><br>STATE U                                                                  | <b>VESSEE</b><br>Jniversit                                                                      | E<br>Y                                                                                                    |
|                                                                                   |                                                                                         | Room/I                                                                                          | Building Preferences                                                                                                    |
| Please choose<br>sure you meet<br>your financial<br>"+" button to a               | e your preferred hous<br>these requirements<br>decisions, as some b<br>dd a preference. | sing facility(s). You can list u<br>prior to submitting a housin<br>suildings/room types are mo | up to three. Certain qualifications and credentials may be needed, so please be<br>ng application. Discuss these options carefully with anyone who helps you make<br>ore expensive than others. Photos are available on <u>our website</u> . Click the green |
| <ul> <li>Incomir<br/>in this f</li> <li>Incomir<br/>GPA ar<br/>Applica</li> </ul> | ng Freshmen student<br>acility.<br>ng Freshmen Studen<br>Id a 20 ACT. For mor<br>tion). | s requesting Hale Hall must<br>ts requesting Wilma Rudolp<br>e information, visit our web:      | at be admitted into the University Honor's College by May 1 in order to be placed<br>ph Residence Center should apply early and meet a minimum 3.2 High School<br>poite at <u>www.tnstate.edu/housing</u> (you will be redirected away from the Housing      |
|                                                                                   | <b>T</b>                                                                                | Desferrers                                                                                      | *<br>                                                                                                    |
|                                                                                   | lype                                                                                    | Preference                                                                                      | <u>Room lype</u><br>Wilson Hall                                                                                                    |
| 8 🛛 🖓 🚯                                                                           | Building                                                                                | Wilson Hall                                                                                     | Double Room                                                                                                    |
| <u>8</u> 8                                                                        | Building                                                                                | Eppse Hall                                                                                      | Eppse Hall<br>Double Room                                                                                                    |
| 0                                                                                 |                                                                                         |                                                                                                 |                                                                                                    |
|                                                                                   |                                                                                         | Sele                                                                                            | ect Your Meal Plan                                                                                                    |
| All First-Time<br>assigned auto<br>Academic Yea                                   | Freshmen Students r<br>matically to all studer<br>r will be released on                 | residing on campus must han<br>nts completing this version of<br>or around July 1, 2018 by t    | ave the 7 Day Unlimited + \$300 Dining Dollars meal plan. This plan will be<br>of the Fall 2018 Housing Application. Rates for the Fall 2018-Spring 2019<br>the Tennessee State University Board.                                                            |
| You can check                                                                     | c <u>our website</u> for upd                                                            | ated rates around this time.                                                                    |                                                                                                    |
|                                                                                   |                                                                                         | Cancel                                                                                          | Previous Next                                                                                                    |
|                                                                                   |                                                                                         |                                                                                                 |                                                                                                    |

\*This PDF is an abbreviated version of the Housing Application Preferences. If you have specific questions about pages not included in this PDF, please email <u>reslife@tnstate.edu\*</u>

## **Roommate Matching Questions**

Be sure to answer these questions to the BEST of your ability, as they help us to match roommates. Parents- if you are completing the rest of the housing application, please have your STUDENT complete these questions!

| ₩                                                                                                    | Run Feature                                                                                                    | Google Chrome – 🗖 🗙                                                                                                    |  |  |  |
|----------------------------------------------------------------------------------------------------|----------------------------------------------------------------------------------------------------|----------------------------------------------------------------------------------------------------|--|--|--|
| Secure   https://mercury.tnstate.edu                                                                                                    | u/RunFeature/RunFeature?ftl=                                                                                                    | X72497ede-b4ab-4477-a6a4-f24d44bef69c                                                                                                    |  |  |  |
|                                                                                                    | Roommate                                                                                                    | Information                                                                                                    |  |  |  |
| Answer all of the questions below as a<br>answers are important, even if you hav<br>suitemates.                                                                                                    | ccurately as possible. They will<br>e a preferred roommate, as it is                                                                                                    | be used now or in the future to match you with a roommate. These possible you will need to be matched with other roommates or                                                                                                    |  |  |  |
| Question                                                                                                    | Answer                                                                                                    |                                                                                                    |  |  |  |
| l like quiet while studying.                                                                                                    | 🖲 Yes 🔘 No                                                                                                    |                                                                                                    |  |  |  |
| I am ok with visitors.                                                                                                    | 🖲 Yes 🔘 No                                                                                                    |                                                                                                    |  |  |  |
| l wake up early.                                                                                                    | O Yes 🖲 No                                                                                                    |                                                                                                    |  |  |  |
| l stay up late.                                                                                                    | O Yes 🖲 No                                                                                                    |                                                                                                    |  |  |  |
| I am neat and tidy                                                                                                    | O Yes O No                                                                                                    |                                                                                                    |  |  |  |
| l am a social smoker.                                                                                                    | O Yes 🖲 No                                                                                                    |                                                                                                    |  |  |  |
| My conflict style is<br>compromising.                                                                                                    | OYes ONo                                                                                                    | _                                                                                                    |  |  |  |
| I stand my ground.                                                                                                    | O Yes O No                                                                                                    |                                                                                                    |  |  |  |
| My conflict style is avoidance.                                                                                                    | ◯ Yes ◯ No                                                                                                    |                                                                                                    |  |  |  |
|                                                                                                    | Preferred Room                                                                                                    | mate Information                                                                                                    |  |  |  |
| If you have a person you would like to r<br>To optimize your chances of being ro<br>1) BOTH TSU Students should apply<br>2) Roommates should discuss their<br>2) Roommate requests must be MUT<br>If one person does not request the other<br>placed together.<br>3) If your requested roommate has n<br>application. As long as both parties apf<br>May 1, you should apply for housing. If<br>guaranteed if one or both parties apply                                                                                                    | room with, you should search th<br>comed together:<br>by May 1, 2018<br>preferred facility in advance a<br>UAL. This means both applican<br>er (or requests someone else) o<br>ot yet been admitted (or does<br>oply by May 1, this will not affect<br>space permits we can try and p<br>after May 1. | em using their T Number in the search box below.<br>and request the same facility(s) in the same order of preference.<br>Its are required to submit their requested roommate on the application.<br>In the housing application, the request is not mutual and you will not be<br>a not have a T number) please wait to submit your housing<br>t your assignment. If your roommate still has not been admitted as of<br>place you both together, but roommate requests are no longer |  |  |  |
| May 1, you should apply for housing. If space permits we can try and place you both together, but roommate requests are no longer guaranteed if one or both parties apply after May 1.<br>4) BE SURE YOU CLICK THE GREEN (+) BUTTON ONCE YOUR ROOMMATE HAS BEEN FOUND!<br>Please search your preferred roommate below. If you are having issues finding your preferred roommate, leave the first and last names blank, and search using the T Number ONLY. T Number must be in format T00123123. Do not include any spaces, dashes, or an "s" at the end.<br>Roommate Preferences<br>Roommate<br>© |                                                                                                    |                                                                                                    |  |  |  |

| Roommate       |                    |         |          |      |  |  |
|----------------|--------------------|---------|----------|------|--|--|
| )              |                    |         |          |      |  |  |
|                | Roommate Search Cr | riteria |          |      |  |  |
| First Name     |                    |         |          |      |  |  |
| Last Name      |                    |         |          |      |  |  |
| T Number       | T00509838          |         | *        |      |  |  |
| Found: Ashlov  |                    |         |          |      |  |  |
| Tourio. Ashiey |                    |         |          |      |  |  |
|                | Cancel             | Search  | Select   |      |  |  |
|                |                    |         |          |      |  |  |
|                |                    | Cancel  | Previous | Nevt |  |  |
|                |                    | Cancel  | Previous | Next |  |  |

If you are requesting a specific roommate, be sure hit SELECT to add them to your application

Once they are added, their name will appear similar to below. Once you have your preferred roommate(s) added, then hit "Next"

| Roommate Preferences |                      |
|----------------------|----------------------|
| Roommate             |                      |
| 🔇 🕅 Ashley           |                      |
|                      |                      |
|                      |                      |
|                      | Cancel Previous Next |
|                      |                      |
|                      |                      |

#### Last question of Application Preferences (Step 1 of 3)

\*\*If you will need special housing accommodation due to a disability or other condition, please know that you MUST contact 615-963-7400 to register with the Office of Disability Services. You will not receive special accommodation until you have been processed accordingly by this office\*\*

| Se Pr                                                                                                    | eview Feature - Google Chrome                                                                                                    | - 🗆 🗙                                    |
|----------------------------------------------------------------------------------------------------|----------------------------------------------------------------------------------------------------|------------------------------------------|
| Secure   https://mercury.tnstate.edu/RunFeature/Ru                                                                                                    | unFeature?ftl=Xb6eec7db-d4b3-47f9-a3c2-ae587b59c013                                                                                                    |                                          |
| TENNESSI<br>STATE UNIVERS                                                                                                    | EE                                                                                                    |                                          |
| Sp                                                                                                    | ecial Housing Needs                                                                                                    |                                          |
| Do you have a physical disability, condition or registered<br>assignment? If YES, you must register with the Office o<br>as possible. Please note that certain accommodation sty<br>you are to be accommodated.                                                             | d service animal that warrants special consideration for making your housin<br>of Disability Services by May 1, 2018. Please contact them at 615-963-740<br>yles may be limited, so the earlier you register and apply for housing, the n                                                                                  | ıg<br>O as soon<br>nore likely           |
| No, I do not need special housing consideration 🔻                                                                                                    | If you will register with Disability Services, read this part thorough                                                                                                    | y!                                       |
| Because Tennessee law (TCA 40-39-211) prohibits sex<br>from knowingly establishing a primary or secondary resi<br>property line of any public school private or parochial sc<br>recreation center or public athletic field available for use<br>Tennessee State University. | offenders required to register under Tennessee law (TCA Title 40, Chapter<br>idence or any other living accommodation within one thousand feet (1,000'<br>chool, licensed day care center, other child care facility, public park, playgro<br>by the general public, registered sex offenders are not eligible for housing | r 39, Part 2)<br>) of the<br>pund<br>gat |
| Are you required to register as a sex offender?                                                                                                    |                                                                                                    |                                          |
| No. 🔻                                                                                                    |                                                                                                    |                                          |
|                                                                                                    | cel Previous Next                                                                                                    |                                          |

This is the end of the Step 1: Housing Application Preferences portion of the Fall 2018 Application.

### Step 2: Making your \$100 Non- Refundable Prepayment.

If you have not yet paid your \$100 non-refundable prepayment, the \$100 fee will show below. To make the payment, they will hit "make payment."

Once your \$100 housing prepayment has been made and processed, a confirmation screen will appear and you can hit the "Next" button.

| Preview Feature - Google Chrome         -         -                                                                                                    | × |
|----------------------------------------------------------------------------------------------------|---|
| Secure   https://mercury.tnstate.edu/RunFeature/RunFeature?ftl=Xce44a6a0-653b-4aeb-8f4e-819062a8efb6                                                                                                    |   |
| TENNESSEE<br>STATE UNIVERSITY                                                                                                    |   |
| Pay your \$100 Non-Refundable Housing Prepayment                                                                                                    |   |
| You have reached Step 2 of 3 of the Housing Application Process.                                                                                                    |   |
| Please make your \$100 non-refundable prepayment below. You must make your payment via credit/debit card or electronic check (bank account and bank routing number). Residence Life cannot accept cash payments for this fee. |   |
| Please note: THIS IS <b>NOT</b> THE FINAL STEP OF YOUR APPLICATION. Please remember that you must sign your Housing Contract after your payment is submitted.                                                                 |   |
| Payment Summary                                                                                                    |   |
| There are no Fees to pay.                                                                                                    |   |

### Step 3: Sign your Agreement.

The last step is to sign the housing agreement. This must be done using the T number in the format T00123123. *DO NOT use any dashes, hyphens, spaces or additional letters in signing your contract. FYI: your T Number DOES NOT have an "s" at the end.* 

| ₩                                                                                                    | Preview Feature - Google Chrome                                                                                                    | - 🗆 | × |
|----------------------------------------------------------------------------------------------------|----------------------------------------------------------------------------------------------------|-----|---|
| Secure   https://mer                                                                                                    | rcury.tnstate.edu/RunFeature/RunFeature?ftl=Xc62acdd6-b7e5-4691-a8bd-4ee8b75ba0d2                                                                                                    |     |   |
|                                                                                                    | NNESSEE<br>TE UNIVERSITY                                                                                                    |     |   |
|                                                                                                    | Sign My Agreement!                                                                                                    |     |   |
|                                                                                                    | Fall 2018-Spring 2019 Housing Agreement                                                                                                    |     |   |
| GetPreviewContra                                                                                                    | actDocument 1 / 4 C; 🛨 🖶                                                                                                    |     |   |
|                                                                                                    | Tennessee State University Housing Agreement                                                                                                    |     |   |
| General Guidelines<br>1. The ter<br>unit th<br>not incl<br>Summe<br>2. Openin<br>2. Openin<br>7 crons:<br>must fo<br>a comp<br>4. A resid<br>a comp<br>4. A resid<br>a comp<br>5. Studer<br>8. Studer<br>7. Roon a<br>Hall Dir<br>2. Roon a<br>Hall Dir<br>N<br>You<br>at | Fail 2018 - Spring 2019<br>t<br>mo of the housing agreement is binding from the date of assignment until the end of the academic year.<br>the end of the summer term when applying for Summer housing. The Summer term is a supplementate<br>surve of the academic year, thus a separate S100 non-refundable deposit is required when applying for<br>surve of the academic year, thus a separate S100 non-refundable deposit is required when applying for<br>surve of the academic year, thus a separate S100 non-refundable deposit is required when applying for<br>surve of the academic year, thus a separate S100 non-refundable deposit is required when applying for<br>surve of the academic year. The summer term is a supplementate<br>and the submit of the submet is required when applying for<br>additional charges to the student's account.<br>Here shall not move out of the residence facility during the term of the academic year without approval of<br>pleted housing Cancellation Agreement form. Cancellation, and Refund Pokice.<br>In the specific circumstances defined under Fees, Cancellation, and Refund Pokice.<br>In the specific facility to another must be approved by the Housing Assignments Office.<br>and/or apartment changes within a specific University Housing facility must be approved by the Residence<br>rector of that tacility and/or Housing Assignments Office.<br>In the specific diversity and conditions of this housing agreement. *<br>Undeagree to the terms and conditions of this housing agreement.<br>Such agrees estign your contract using your T Number, below. Your T Number should<br>IOT include any spaces, hyphens, dashes or the letter "s." Example: T00123123.<br>Your application is not submitted if your contract account is locked. You will have 7<br>thempts to complete your T Number correctly. |     |   |
| This contract w                                                                                                    | I Agree                                                                                                    |     |   |
| This contract wa                                                                                                    |                                                                                                    |     |   |
|                                                                                                    | Cancel Finish                                                                                                    |     |   |

Once your contract is accepted, you will see your confirmation page!

# **NEXT STEPS:**

1. Submit your Immunization Records to Student Health Services.

Call 615-963-5291 for more information or visit http://www.tnstate.edu/campus\_life/healthservices.aspx

### 2. Register for Destination TSU (Orientation)

Visit http://www.tnstate.edu/orientation/ to register online!

#### 3. Review your Application before May 1

We will lock all existing applications on May 1, as we begin to work on room assignments. This means you will not be permitted to make any changes to your application after May 1. We strongly suggest logging back in to myTSU a week or so before May 1 to review your responses. *This will be your last chance to add a roommate if you have not already added one.* If you change any responses, your application submission date WILL NOT be affected as long as the change is made prior to May 1.

#### 4. View your Assignment!

Assignments will begin to be released on or before the Memorial Day Weekend. To find out your assignment, log in through MyTSU to the housing portal and look for a "View My Assignment" icon on the Landing Page. You may not have a roommate assigned right away, but continue to check back in "View My Assignment" for updates.